## 基于ESP32与phyphox的DIS实验制作(4)-使用超声波位移 传感器研究弹簧振子的运动

## 原创

MakeMaker U 于 2021-12-25 09:41:58 发布 0 1871 公 收藏

分类专栏: 基于ESP32与phyphox的DIS实验制作 文章标签: 单片机 嵌入式硬件

版权声明:本文为博主原创文章,遵循<u>CC 4.0 BY-SA</u>版权协议,转载请附上原文出处链接和本声明。

本文链接: https://blog.csdn.net/qq\_33378028/article/details/122139429

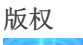

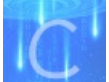

基于ESP32与phyphox的DIS实验制作专栏收录该内容

6篇文章1订阅

订阅专栏

通过上一篇你应该已经了解了基于ESP32与phyphox的DIS实验大概是个什么模样了,只是上一篇里仅仅使用了ESP32自带的模数转换(也就是电压传感器),程序也是用了它自带的示例,感觉还缺点意思。那么这一篇,我们将会让ESP32连接外接的传感器,通过编写程序驱动传感器测量数据并发送到手机上的phyphox。

好了,还是和之前一样,先来段视频:

(观看视频请关注微信公众号:宁中物理创新实验室) 想不想也来一个视频中的位移传感器呢,跟着下面的教程,一起动手来制作吧!

## 1、超声波测距模块

(下图来自某宝截屏)

宽电压3-5.5V 工业级 传感器

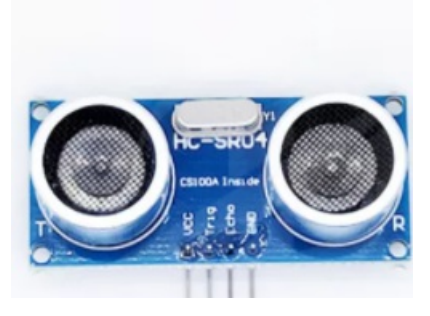

要注意一点,大家购买的时候一定要买标注了宽电压的,因为常见的模块都是5V电压的,但是ESP32其实是一个工作在3.3V电 压下的单片机,不要觉得我们用USB给它供电的时候用的是5V,那是因为里面有个降压模块将5V降低到了3.3V。所以切记,一 定要买能支持3.3V的超声波测距模块(其实貌似更便宜,我买的才2.7元一个,自己某宝去搜了,免得我给别人打广告) 首先呢,我们来学习一下这个超声波测距模块的原理。

"超声波:人类耳朵能听到的声波频率为280HZ~20KHz。当声波的振动频率大于20KHz或小于20Hz时,我们便听不见了。因此,我们把频率高于20000赫兹的声波称为"超声波"。因其方向性好,穿透能力强,易于获得较集中的声能,在水中传播距离远,可用于测距、测速、清洗、焊接、碎石、杀菌消毒等。

最常用的超声测距的方法是回声探测法,如下图,超声波发射器向某一方向发射超声波,在发射的同时计数器开始计时,超声波 在空气中传播,途中碰到障碍物阻挡就立即反射回来,超声波接收器收到反射回的超声波就立即停止计时。超声波在空气中的传 播速度为340m/s,根据计时器记录的时间t,就可以计算出发射点距障碍物面的距离s,即: s=340t/2。\*

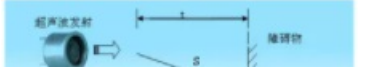

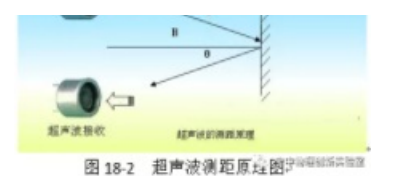

超声波传感器HC-SR04上有4个针脚,分别是"VCC"、"Trig"、"Echo"和"GND","VCC"和"GND"不再解释,在"Trig"端施加一个10 微秒高电压信号会触发超声波发射口发射8个超声波脉冲,当超声波接受口接收到超声波时"Echo"端会输出一段高电压,高电压 持续的时间就是超声波从发射到接收的时间。"

以上内容来自我自己曾经写过的一本书(顺便做做书的广告了,有想买的同学自己去某宝或者某当,我手里的也是自己买来的, 不过里面用的是Arduino,程序也是用图形化的,适合小学生或者刚入门者):

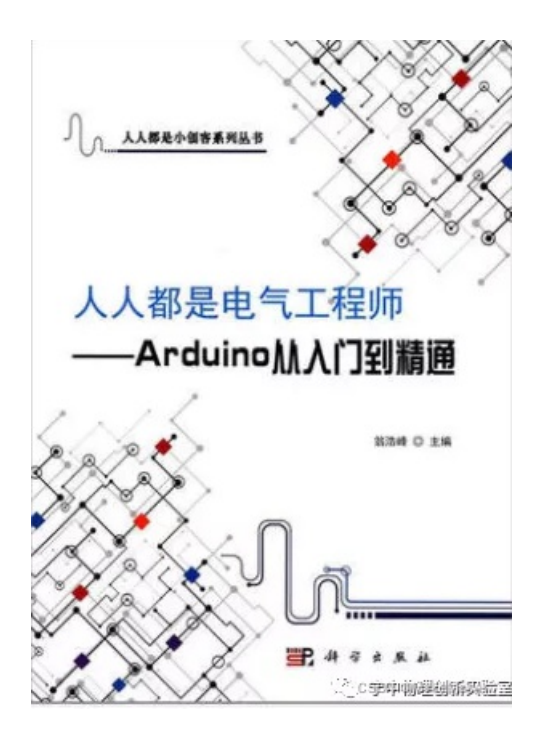

大概了解了这个模块的原理后,就可以想办法让ESP32来驱动它了,其实也很简单,就是让ESP32给模块的"Trig"端加一个10微秒的高电压信号,然后再读取一下模块"Echo"端口上高电压持续的时间就可以了。

## 2、ESP32驱动超声波测距模块

在做正式版之前我们先编一个小程序玩玩,让ESP32驱动超声波测距模块,然后将测得的时间转换成距离发送给电脑,最后在电脑上来显示这个距离值。下面便是程序:

int trig\_pin=12,echo\_pin=13;//将超声波模块的trig接P12端口,echo接P13
float dis;//定义一个用来记录距离的变量
float checkdistance() { //这里为带有返回值的自定义函数,用来完成超声波模块的测量
 digitalWrite(trig\_pin, LOW);//将trig端拉低
 delayMicroseconds(2);//等待2微秒
 digitalWrite(trig\_pin, HIGH);//将trig端拉高
 delayMicroseconds(10);//等待10微秒
 digitalWrite(trig\_pin, LOW);//将trig端拉低
 float distance = pulseIn(echo\_pin, HIGH) / 58.00;//测量echo高电平持续时间,并将它转化为距离值,单位厘米
 return distance;//返回距离值
}//自定义函数结束

void setup() {//初始化函数
 pinMode(trig\_pin,OUTPUT);//将trig端定义为输出端
 pinMode(echo\_pin,INPUT);//将echo端定义为输入端
 Serial.begin(115200);//开启串口

void loop() {//主函数 dis=checkdistance();//调用自定义函数测距,并将距离值赋值给dis变量 Serial.println(dis);//通过申口输出dis变量值 delay(100);//等待100毫秒

具体的接线为:

超声波模块 ESP32

Vcc ----- 3V3

Gnd ----- GND

Trig ----- P12

Echo ----- P13

下图是我用一个面包板来帮助接线(不知道面包板是什么,请自行百度,或者买我的书来看),由于这块ESP32端口号都印在 了背面,插到面包板后就看不到了,所以请先拍照保存,接线时请断开电源并仔细认真,不要接错了以免烧板!

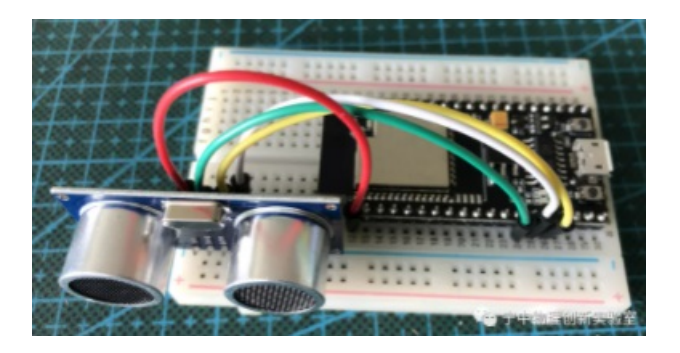

接好线烧完程序后,点击Arduino IDE右上角的串口监视器,就像放大镜的那个图标。

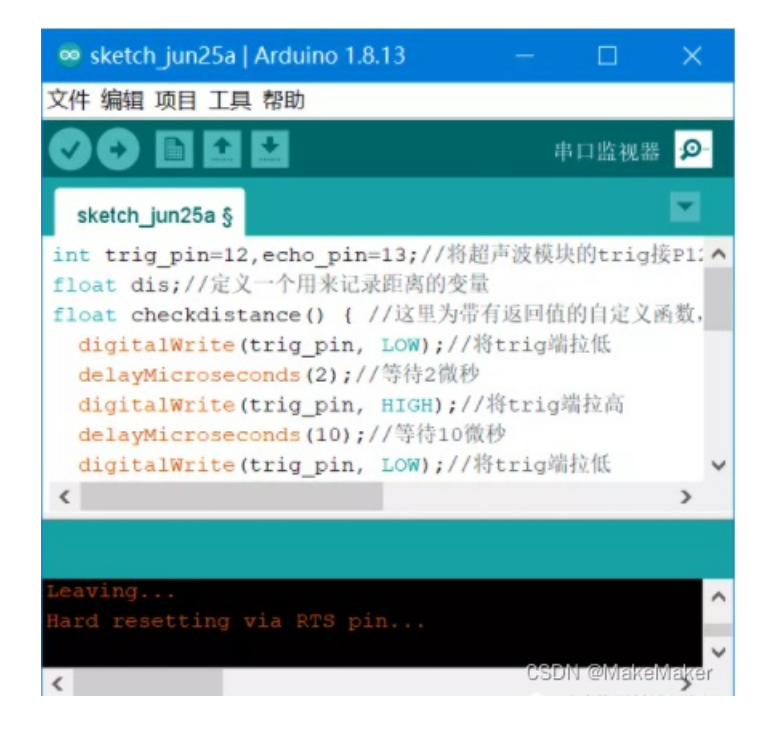

点击后就可以打开串口监视器,注意将右下角的波特率设置为115200,之后就可以看到从ESP32发过来的距离数据了。

| COM3  |                 |   |
|-------|-----------------|---|
| )     | 发现              | 9 |
| 11.22 |                 | ~ |
| 11.22 |                 |   |
| 11.28 |                 |   |
| 14.29 |                 |   |
| 10.55 |                 |   |
| 11.59 |                 |   |
| 9.78  |                 |   |
| 1.86  |                 |   |
| 10.50 |                 |   |
| 14.90 |                 |   |
| 9.84  |                 |   |
| 9.17  |                 |   |
| 9.47  |                 |   |
| 28.52 |                 |   |
| 29.41 | CSDN @MakeMaker | ~ |

3、基于ESP32和phyphox的位移传感器

接下去进入今天的最后一段,开始来完成视频中的位移传感器制作。

其实接线已经不需要改变了,只要改一下程序就可以了,以下是程序,注意阅读程序里的注释部分来理解程序,开始学的时候可 以抄别人的程序,读懂程序,并尝试做一些小的修改,例如改一下采样频率,在phyphox上显示的文字啦之类的。

//本程序由宁中物理创新实验室所有,如需使用请注明出自宁中物理创新实验室!
#include <phyphoxBle.h> //加载phyphoxBle库函数
int trig\_pin=12,echo\_pin=13;//将超声波模块的trig接P12端口,echo接P13
float dis;//定义一个用来记录距离的变量
float checkdistance() { //这里为带有返回值的自定义函数,用来完成超声波模块的测量
 digitalWrite(trig\_pin,LOW);//将trig端拉低
 delayMicroseconds(2);//等待2微秒
 digitalWrite(trig\_pin,HIGH);//将trig端拉高
 delayMicroseconds(10);//等待10微秒
 digitalWrite(trig\_pin,LOW);//将trig端拉低
 float distance = pulseIn(echo\_pin,HIGH) / 58.00;//测量echo高电平持续时间,并将它转化为距离值,单位厘米
 return distance;//返回距离值
}// 自定义函数结束

**pinMode(trig pin,OUTPUT);**//将trig端定义为输出端 **pinMode(echo pin,INPUT);**//将echo端定义为输入端 Serial.begin(115200); // 开启esp32的串口,用来发数据给电脑,这里可以不用 PhyphoxBLE::start("位移传感器");//开启蓝牙,引号内的文字会出现在phyphox搜索蓝牙设备时 PhyphoxBleExperiment Voltmeter;//开启一个实验,取名为Voltmeter Voltmeter.setTitle("超声波位移传感器实验");//会显示在phyphox主页面上的实验名称 Voltmeter.setCategory("宁中物理创新实验室");//会显示在phyphox的实验类别 Voltmeter.setDescription("用来测位移的!");//会显示在phyphox的实验介绍里 PhyphoxBleExperiment::View firstView;//在实验界面里添加一个显示界面 firstView.setLabel("位移"); // 界面上显示的标签 PhyphoxBleExperiment::Graph firstGraph; //在phyphox里添加一个图像 firstGraph.setLabel("位移-时间图像");//图像的名称 firstGraph.setUnitX("s");//x轴坐标单位 firstGraph.setUnitY("cm");//y 轴坐标单位 firstGraph.setLabelX("时间");//x轴物理量名称 firstGraph.setLabelY("位移");//y 轴物理量名称 firstGraph.setChannel(0, 1);//开启一个蓝牙数据通道 firstView.addElement(firstGraph); Voltmeter.addView(firstView); PhyphoxBLE::addExperiment(Voltmeter); void loop() {//*主程序开始* dis=checkdistance();//调用自定义函数测距,并将距离值赋值给dis变量

delay(1); //运行暂停1毫秒,让蓝牙模块准备好
 PhyphoxBLE::write(dis);//将voltage通过蓝牙发送到手机端的phyphox
 delay(18);//暂停18毫秒,这里经测试最小可以填4,再小esp32就会卡死,也就是差不多50Hz
//主程序结束

将程序上传到ESP32后,打开手机上的phyphox,用上一篇中的方法添加实验:

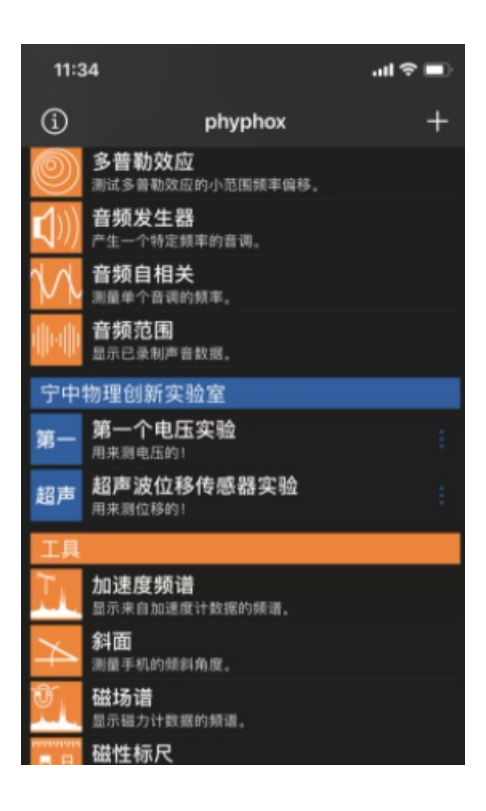

然后打开超声波位移传感器实验,连接名为"位移传感器"的蓝牙设备,测试一下吧:

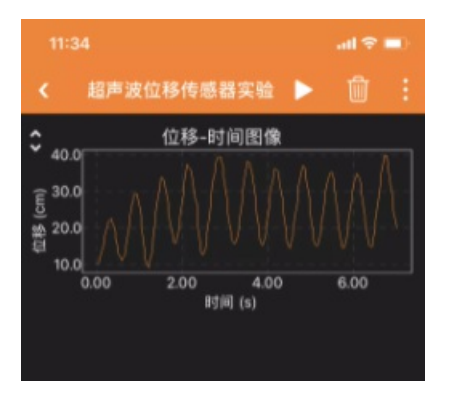

如果你想用它来研究弹簧振子的运动,请参照第二篇中的内容,将数据共享到电脑端,然后用excel进行数据拟合处理。 由于超声波测距仪的原理所致,因为声速会受到温度、风速、湿度、气压等等各种因素的影响,所以为了更精确的测量距离还需 要测量这些值,并都声速进行修正,当然除了这些因素外,ESP32本身的计时精度也会影响距离的测量,所以超声波测距模块 其实精度并不高,一般情况下只能精确到1cm左右,所以用它来做物理的位移传感器其实并不是很好,当然也有贵点的超声波测 距模块可以选用,可以适当的增加精度。在之后的篇章中,我会为大家带来更精确的位移测量模块,敬请期待吧! 这篇到这里就结束了,回顾一下这篇的内容:

(1) 认识了超声波测距模块。

(2)使用ESP32读取超声波测距模块的小实验。

(3) 基于ESP32和phyphox的超声波位移传感器制作。

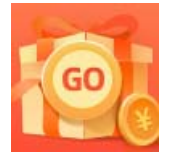

<u>创作打卡挑战赛</u> 赢取流量/现金/CSDN周边激励大奖